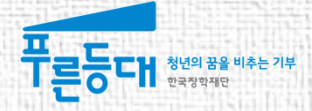

# 2016년도 2학기 푸른등대 기부장학금(블리자드) **학생 신청 매뉴얼**

| 구분   | 내용                                                                                                 |
|------|----------------------------------------------------------------------------------------------------|
| 신청자격 | 저소득층                                                                                               |
| 기부처  | 블리자드                                                                                               |
| 자격상세 | · 국내 4년제 및 전문대학교 재학생<br>※ 2016년 2학기 기준 1개 학기 이상 이수한 재학생(신입생 및 편입생 제외)<br>※ 해외탐방 프로그램 지원으로 교환학생은 제외 |
| 제출서류 | (필수) 자기소개서<br>(해당자에 한함) 수상실적 증빙서류                                                                  |

**고객 상담센터 : 1599-2290** 푸른등대 기부장학금은 신청 자격을 확인하여 **기부처별 1개만 신청**

## 푸른등대 기부장학금 신청하기 : 한국장학재단 홈페이지 접속(www.kosaf.go.kr)

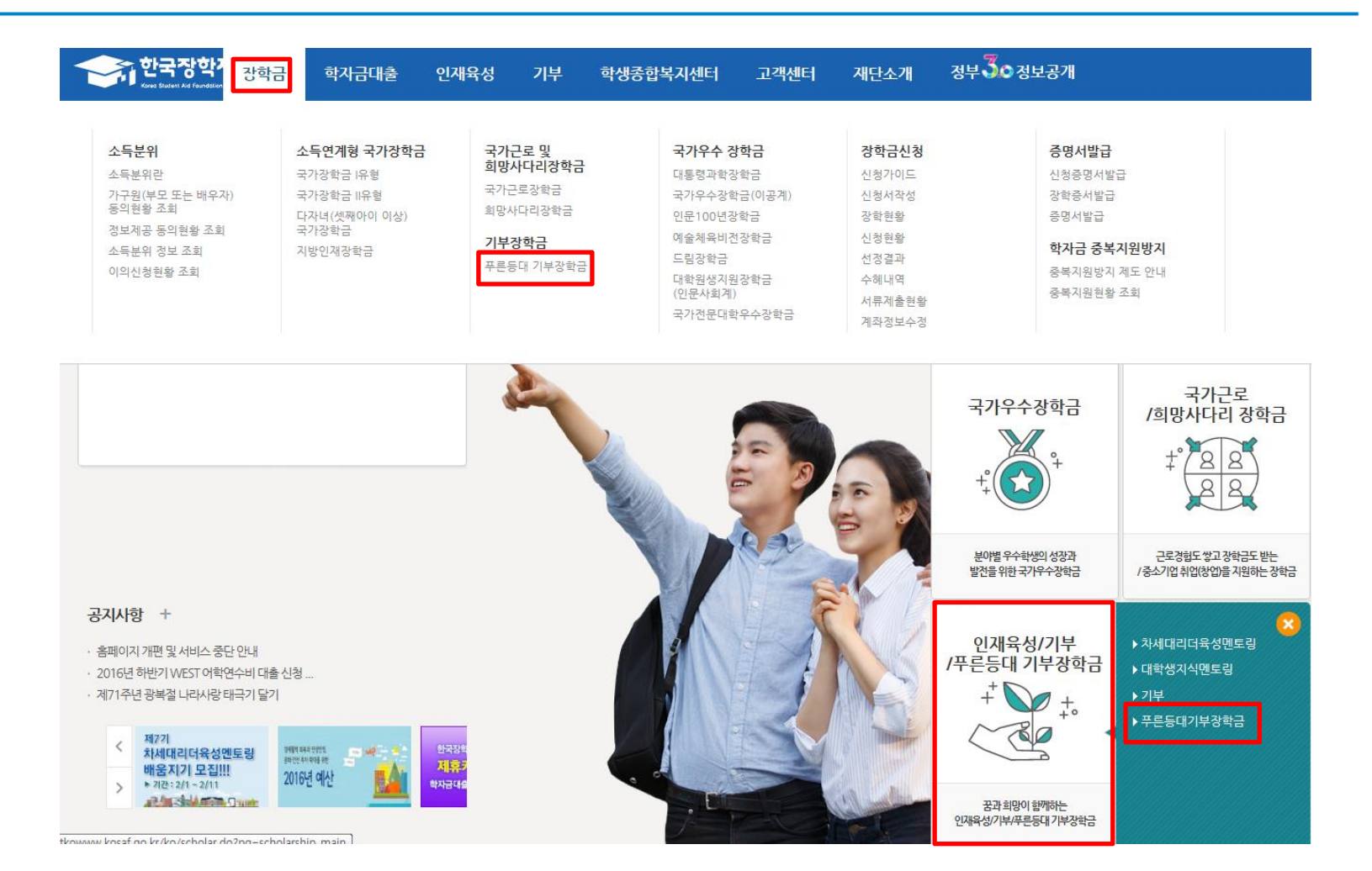

○ 고객 상담센터 : 1599-2290
 ○ 푸른등대 기부장학금(신규) 신청 : 한국장학재단 홈페이지(<u>www.kosaf.go.kr</u>)
 - 한국장학재단 홈페이지 접속 후 [장학금> 푸른등대 기부장학금] 신청하기 클릭

## 푸른등대 기부장학금 신청하기 : 푸른등대 기부장학금 신청 자격 확인

## 푸른등대 기부장학금

한국장학재단 '푸른등대' 기부금을 통해 조성된 기부금을 활용한 장학금으로 기부자의 숭고한 의도 및 깊은 뜻을 구현하는데 의의를 두고 있음 (조성된 기부금에 따라 매년 사업규모가 변동됨)

일정

• 신청일정 및 서류제출 일정 : 2016. 9. 7.(수) ~ 9.21.(수) 18시까지

- 공휴일·일요일 포함 신청기간 내 24시간 신청 가능

※ 각 항목을 클릭하시면 자세한 내용을 보실 수 있습니다.

| 신청자격 심사기준 | 지원규모 | 장학금 공지 | FAQ |
|-----------|------|--------|-----|
|-----------|------|--------|-----|

### 푸른등대 기부장학금 신청자격

| 기부처  | 신청자격                                                                                                  |
|------|----------------------------------------------------------------------------------------------------|
| 블리자드 | • 국내 4년제 및 전문 대학교 재학생<br>※ 2016년 2학기 기준 1개 학기 이상 이수한 자(신입생 및 편입생 제외)<br>※ 해외탐방 프로그램 참가 지원됨으로 교환학생은 제외 |

고객 상담센터 : 1599-2290
 푸른등대 기부장학금 소개 및 자격 확인 후 [장학금 신청하기] 클릭
 ※ 2016년 2학기부터 사랑드림장학금이 푸른등대 기부장학금으로 명칭이 변경되었습니다.

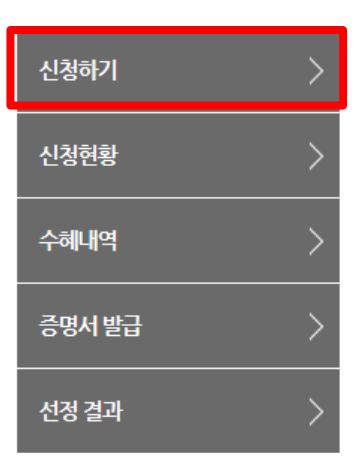

로그인

|                                                                            | 안국장약새난들 방군예주서                                                        | 서 <b>검사</b> 압니다. |
|----------------------------------------------------------------------------|----------------------------------------------------------------------|------------------|
|                                                                            | 인증서 선택                                                               |                  |
| 로그인                                                                        | 한국장학재단<br>Koreo Student Ald Foundation KOSAF                         | 인증서 로그인          |
| 아이디 아이디를 이 아이디를 이 아이디를 이 아이디를 이 아이지 아이지 아이지 아이지 아이지 아이지 아이지 아이지 아이지 아      |                                                                      | 주민등록번호 로그인 >     |
| • 아직 서비스 이용자 등록을<br>• 아이디/패스워드를 잊어버리                                       | <u>말급대상 말급자 구분 만료일자  </u>                                            | 인증서 안내 >         |
| 로그인이 안되는 경우                                                                | 인증서 보기<br>인증서 찾기<br>인증서 삭제 <sup>인증서</sup> 암호는 대소문자를 구분합니다.           |                  |
| • 로그인을 하시려면 우선 '서비스이용'<br>• 공인인증서 발급 후 24시간(영업일 기<br>• 호페이지르 이용하기 의해서는 안ㅎㅎ | ver EX : 1, 0, 0, 41<br>화관력 모듈이 자동으로 설치되니다. 설치가 제대로 되지 않은 경우 로그에이 되고 | 지 아습니다           |

뒷 그 자랑에 다이 바이에 지 더 더 **가 나**하니 더

○ 고객 상담센터 : 1599-2290 ○ 푸른등대 기부장학금(신규) 신청 : 한국장학재단 홈페이지(<u>www.kosaf.go.kr</u>) ○ 푸른등대 기부장학금 신청을 위해 공인인증서 필요 - 공인인증서는 인터넷상 거래를 위한 본인확인 용도로 사용

## 푸른등대 기부장학금 신청하기 : 장학금 신청가이드 확인

| 신청가이드                                                                                                    |
|----------------------------------------------------------------------------------------------------|
| 한국장학재단의 장학금 신형 이렇게 신청하세요.<br>문문<br>방법<br>방법<br>방법<br>사업이용자<br>등적<br>사업이용자<br>등적<br>사업이용자<br>등적<br>사업이용자<br>등적                         |
| 1. 공안인증서별급                                                                                                    |
| 신청서 작성시 공인민증사가 필요합니다.<br>한국강학재단의 제휴 은행을 방문하여 제회에서 및 공인인증서 발급이 필요합니다.                                                                  |
| 2. 사업이용자 등록                                                                                                    |
| 신형서 작성은 사비스이용지로 등록되어 있는 분배 만해 가능합니다.                                                                                                  |
| 3. 신청서객성                                                                                                    |
| 로그인 후 - 김학은 산철서 직장- 물 환료하시면 신청시가 접수 됩니다.<br>신청서 직성시 공간인용서 돈인원용, 직단 몸의 귀엽이 물요 합니다.                                                     |
| 4. 긍빙시류 <b>개출</b>                                                                                                    |
| 정학급사업사용인 주민동북동문, 기적관계급명서, 기단1 지극물입서북 등 관련서북출 제출해() 합니다.<br>이 토철방수요가만 전후 기호권방 수요자 관련서 너무 제품)<br>"모든 서류는 1개월이네 딸급분으로 하다 인터넷 빌급서류도 제출 가용 |
| 5. 심사 - 선발                                                                                                    |
| 경학금발 선발가문에 의하며 실사가 진행되며, 경학생동 최종 선발합니다.<br>실사 같고는 동원이지의 경학공문인 > 경학현황에서 확인할 수 있습니다.                                                    |
|                                                                                                    |
| 6. 정학금 지급                                                                                                    |
| 장학명으로 선범된 학생의 장학금은 소속(대학으로 지금됩니다.                                                                                                    |
| 신월871 >                                                                                                    |

○ 고객 상담센터 : 1599-2290
 ○ 장학금 신청가이드 확인 후 [신청하기] 클릭

## 

○ 푸른등대 기부장학금(블리자드) 신청 : 한국장학재단 홈페이지(www.kosaf.go.kr)

○ 푸른등대 기부장학금(블리자드) 신청 및 서류제출 기간 : '16. 9. 7.(수) 9시 ~ 9. 21.(수) 18시까지

※ 신청 전 준비사항 : 본인 명의 공인인증서 및 계좌번호, 부모의 주민번호(기혼자는 배우자의 주민번호)

○ 푸른등대 기부장학금 소개 및 자격 확인 후 [장학금 신청하기] 클릭

※ 일·공휴일 포함 24시간 신청가능(마감일 제외)

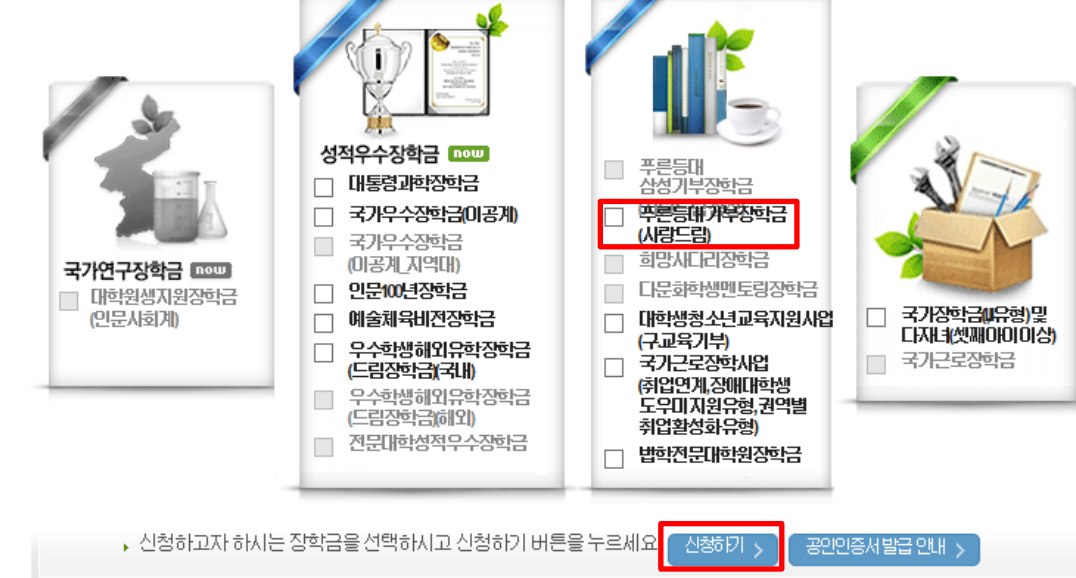

신청서작성

한국장학재단 **장학금 신청** 

○ 고객 상담센터 : 1599-2290

## 푸른등대 기부장학금 신청하기:사이버창구→장학금신청→신청서작성→신청하기

# 푸른등대 기부장학금 신규 신청자는 상품유형 '신규' 선택 개인(신용)정보의 수집제공활용 및 조회 동의, 신청인 동의서 내용 확인 후 동의 공인인증서 동의 진행

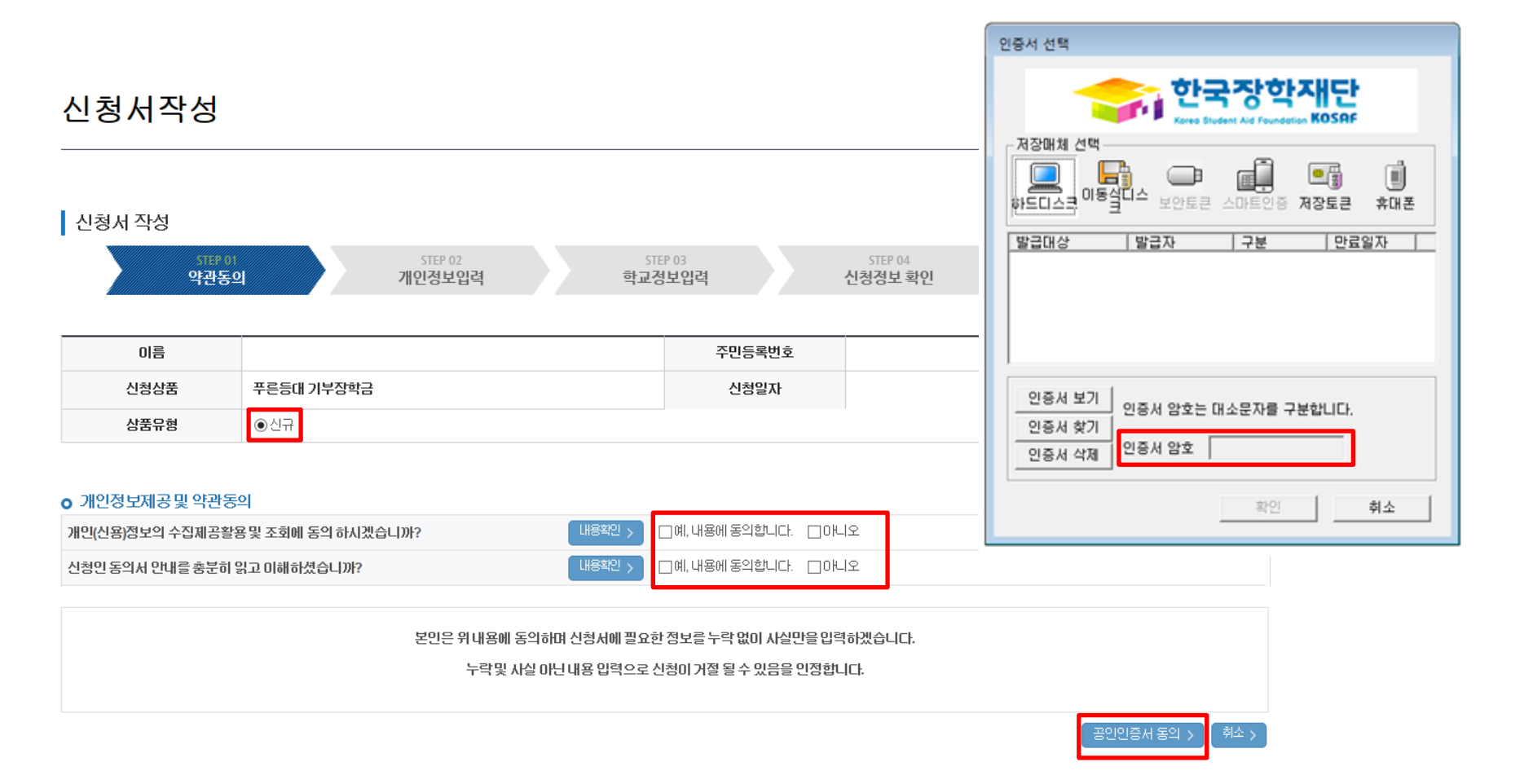

푸른등대 기부장학금 신청하기 : 신청서작성(01. 약관동의)

## ○ 신청자격 및 기부처 선택하기

| 신청자격             | 확05년 > |
|------------------|--------|
| 신청자격 선택(1개만선택가능) |        |
| ☑ 저소득층           |        |
| 기부처 선택(1개만 선택가능) |        |
| 그지5불 🔽           |        |
| 기부자 무대사항 선택      |        |
| 선택사항이 없습니다.      |        |

● 장학금신청에 필요한 정보를 정확히 입력하세요.

| STEP 01<br>약관동으 | 기안경보입력 혁   | STEP 03<br>교정보입력 | STE<br>신청정 | P 04<br>보확인 | STEP 05<br>신청완료 | L |
|-----------------|------------|------------------|------------|-------------|-----------------|---|
| 이름              |            | 주민등록             | 번호         |             |                 |   |
| 신청상품            | 푸른등대 기부장학금 | 신청밀7             | 4          |             |                 |   |
| 신청유형            | 신규         |                  |            |             |                 |   |

## 신청서작성

신청서 작성

신청자격 선택

## 푸른등대 기부장학금 신청하기 : 신청자격 선택(02. 개인정보 입력)

## 푸른등대 기부장학금 신청하기 : 가족정보 입력(02. 개인정보 입력)

|       | JI-81(TIB)                                                                                                    |                                                                                                    | 이버지정보                                            |            |
|-------|----------------------------------------------------------------------------------------------------|----------------------------------------------------------------------------------------------------|--------------------------------------------------|------------|
|       | 구분                                                                                                    | 부모 미혼후 부와 관계단절                                                                                      |                                                  |            |
|       | 성명(아버지)                                                                                                    |                                                                                                    | 주민등록번호                                           | ·          |
|       | 전화번호                                                                                                    | 선택 🔽 -                                                                                              | 휴대폰번호                                            | 선택[V]      |
|       |                                                                                                    |                                                                                                    | 어머니정보                                            |            |
|       | 구분                                                                                                    | 부모 이혼후 모와 관계단절                                                                                      |                                                  |            |
|       | 성명(어머니)                                                                                                    |                                                                                                    | 주민등록번호                                           | -          |
|       | 전화번호                                                                                                    | 선택 💟                                                                                                | 휴대폰변호                                            | 선택[]       |
| 2) 기호 | 글 것 데이크 Sin, 사람 세 세일에 더<br>외국인 등 고유식별번호란, 외국인                                                                                                 | 도록하는 안정하다만 공사가가 안을 두 가지되어 있는 중 아파니다는 등<br>동북한 한 및 국내가 산신고반호로 뒷변호 가지만의 숫자가 567.8로 사직입니다.             |                                                  |            |
|       | 결 <b>온며두</b><br>가족정보(배우자)                                                                                                    | ○미혼 <mark>●기혼</mark> ○미혼 ○사별· <sup>호행</sup> 탄                                                       | 로인이 혼만한 경우(법률혼) 기혼으로                             | 로표기.       |
|       | 슬폰여우<br>가족정보(배우자)                                                                                                    | ○미혼 <mark>●기혼</mark> ○미혼 ○사별· <sup>호생 탄</sup>                                                       | 로인이 혼만한 경우(甘喜杢) 기혼으로<br>배우자점보                    | 로표기.       |
|       | 결혼여우<br>가족정보(배우자)<br>구분                                                                                                    | <ul> <li>○미혼</li> <li>○미혼</li> <li>○시별· 학생 탄</li> <li>전액</li> </ul>                                 | 로인이 혼만한 경우(법률杢) 기혼으로<br>배우자정보                    | 로 표기.      |
|       | 슬폰여우<br>가족정보(배우자)<br>구분<br>성명(배우자)                                                                                                    | 이미혼     이미혼     이미혼     아시병 · 학생 탄                                                                  | 편인이 관인한 경유법률관) 기본으로<br>배우자정보<br>주민등록번호           | 呈 王7L      |
|       | 슬폰며우<br>가족정보(배우자)<br>구분<br>성명(배우자)<br>전화번호                                                                                                    | <ul> <li>○미혼</li> <li>○기혼</li> <li>○시별·학생 탄</li> <li>선택</li> <li>·</li> <li>·</li> </ul>            | 편인이 관인한 경유법률관) 기훈으로<br>배무자정보<br>주민등록번호<br>휴대폰번호  | 로표기<br>    |
|       | <ul> <li>글온더우</li> <li>가족정보(배우자)</li> <li>구분</li> <li>성명(배우자)</li> <li>전화번호</li> <li>가족관계를 압력받(Ш. 실제 가족)</li> <li>외국인동 교유식불번호보 외국은</li> </ul> | <ul> <li>○미혼 ○기혼 ○이혼 ○사별 • 학생 탄</li> <li>선역</li> <li>····································</li></ul> | 편인이 관인한 경유법률관) 기훈으로<br>배무·자장보<br>주민등록번호<br>휴대폰번호 | ≝ म्रा<br> |

## 푸른등대 기부장학금 신청하기 : 개인정보 및 계좌정보 입력(02. 개인정보 입력)

### 자녀정보

| 재료가구여부 | 자녀 1명 🔽 중 선택 💟                              |
|--------|---------------------------------------------|
|        | - EKN년기구임을 증명할 수있는 본인의 '기족관계증명서' 제출이 필요합니다. |

· 결혼여부에서 기혼, 이혼, 사별 선택의 경우 본인의 재녀 수를 선택

### 장애인 확인

| * 장애인 확인 | 오니아. (이) |
|----------|----------|

### 기초생활수급자 및 차상위계층여부 선택

| * 선택사항           | ○기초생활수급자 며부 ○차상위계층 며부 ●해당없음 |
|------------------|-----------------------------|
| [차상위계측]확인 증방서류 > |                             |

### 계좌정보

| 등록계좌 |                                                   |
|------|---------------------------------------------------|
| 계좌선택 | - 이용하실 계좌번호를 선택하세요 - ✔ 신규입력 > • 본인명의계좌를 등록하셔야합니다. |

- 신청완료 후 [사이버창구]→[서류제출]→[서류제출현황]에서 서류제출대상여부 확인 후 선택서류 제출

신청기간종료 후입금

○ 형제/자매 명수 및 본인의 서열을 입력(기혼자는 자녀 명수)

○ 장애인, 기초생활수급자 및 차상위계층여부 선택

○ 계좌정보 입력 후 확인버튼 클릭

|         | - 이용하실 계좌번호를 선택하세요 - 🔽 🛛 신규입력 > | · 본인명의 계좌를 등록하셔야합니다. |
|---------|---------------------------------|----------------------|
| G계좌 변경C | 이 불가하오니 주의하시기 바랍니다.             |                      |

## \* (해당자에 한함) 수상 실적 증빙서류

- ) 게 걸쳐ㅠ 세 걸 \* (필수) 자기소개서
- 개별서류 제출

## ○ 학교정보 입력 : 장학금 기부처별로 신청 가능 대학이 다르므로 신청 자격 확인

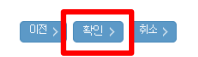

▲ 도구·문가 특근을 처친 기록/제품 환황/에서 제출하시면 됩니다.
 ※ 정부학자금 통합신청시 소득 확인 서류를 제출한 경우에는 제출하실 필요가 없습니다.

<소득 확인서류 제출방법> ※ 소득분위 확인을 위한 가족관계증명서', 기초차상위 증명서' 등은 푸른등대 기부장학금 신청 완료 후

※ 블리자드\_자기소개서양식<mark>[자기소개서 양식</mark>]

4. 등록한 파일은 [파일등록완료]를 클릭하면 확인 가능합니다.

※ 등록하신 파일의 미름은 정해진 규칙에 의해 자동으로 바뀝니다.

3. 첨부파일의 최대 용량은 10MB이내만 가능하며, PDF, ZIP, JPG, HWP 파일 형태로 등록 가능합니다.

2 제출서류는 [찾아보기]를 클릭하여 파일 선택 후 파일 등록을 클릭하면 등록됩니다.

1. [개별서류 확인하기]에서 선택한 기부처별 제출서류 목록을 확인합니다.

<푸른등대 기부장학금 개별서류 제출방법>

|      | [파일등록완료]            |
|------|---------------------|
| 점부파일 | 호·보기 전·보기 전 편설 등록 > |

### 개별서류제출

• 아직 확변이 나오지 않은 신입생의 경우 확변관에 수험번호를 기입해 주시기 바랍니다.

- 신청 학기 기준의 재학 구분을 선택해 주시기 바랍니다.

| 소속대학  | (契) >  | 단과대학 |   |
|-------|--------|------|---|
| 학과/전공 | Brid > | 학번   |   |
| 학적구분  | V      | 학년   | V |

### • 학교정보

| 약관동의 | 개인정보입력 학교정. | 보입력    | 신청정보 확인 | 신청완료 |
|------|-------------|--------|---------|------|
| 이음   |             | 주민등록번호 |         |      |
| 신청상품 | 푸른등대 기부장학금  | 신청일자   |         |      |
| 신청유형 | 신규          | 기부처    |         |      |

STEP 04 STEP 05

## 신청서작성

신청서 작성

## 푸른등대 기부장학금 신청하기 : 개인정보 및 계좌정보 입력(02. 개인정보 입력)

## 푸른등대 기부장학금 신청하기 : 동의 후 신청완료(04. 신청정보 확인)

### 소득분위산정 동의서(푸른등대 기부장학금)

| 소득분위산정 동의서(푸른등대 기부장학금)에 동의 하시겠습니까?                                                                              | 내용확인 >                                         |
|----------------------------------------------------------------------------------------------------|------------------------------------------------|
|                                                                                                    | ☑ 예, 동의합니다. □ 아니오                              |
| <ul> <li>중 소득분위산정 동의서   한국장학재단 - Windows Internet Explorer</li> <li>■ 소득분위산정 동의서(푸른등대 기부장학금)</li> </ul>         | ( <sup>전</sup> / <sup>환인</sup> / <sup>취소</sup> |
| 본민은 '16년도 푸른등대 기부장학금 장학생 선발 소득분위 산정과 관련하며 마래 사항을 동의합니다.                                                         |                                                |
| - 01211 -                                                                                                    |                                                |
| ◎ 장학생 조기선발을 위해 대학생 가구원의 소득분위는 장학생 선발 심사 마감일 현재 기준으로 확인된 소득분위를<br>적용합니다.                                         |                                                |
| ◎ 장학생 선발 심사 마감일 현재 이의신청 진행 중이거나 심사 마감일 이후 이의 신청에 의해 변경된 소득분위는<br>선발일정을 고려하며 적용하지 않음을 확인하며 이에 대해 이의를 제기하지 않겠습니다. |                                                |
| ☑위 내용에 동의합니다.                                                                                                   |                                                |
| 동의합니다. >                                                                                                    |                                                |

소득분위 산정 동의서(푸른등대 기부장학금)에 동의
 푸른등대 기부장학금은 선발일정을 고려하여 장학생 선발 심사 마감일 현재 기준으로 소득분위 적용
 정확한 정보 입력 및 서류 제출 기한 준수
 확인버튼 클릭 및 공인인증서 본인 인증 후 장학금 신청 완료

### ○ 장학금 신청 완료

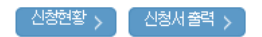

※ 정부학자금 통합신청 시 소득 확인 서류를 제출한 경우에는 제출하실 필요가 없습니다.

<소득 확인 서류 제출방법> ※ 소득분위 확인을 위한 가족관계증명서', '기초/차상위 증명서' 등은 [사미버창구→서류제출 → 서류제출현황에 제출하시면됩니다.

### 🗉 참조하세요!

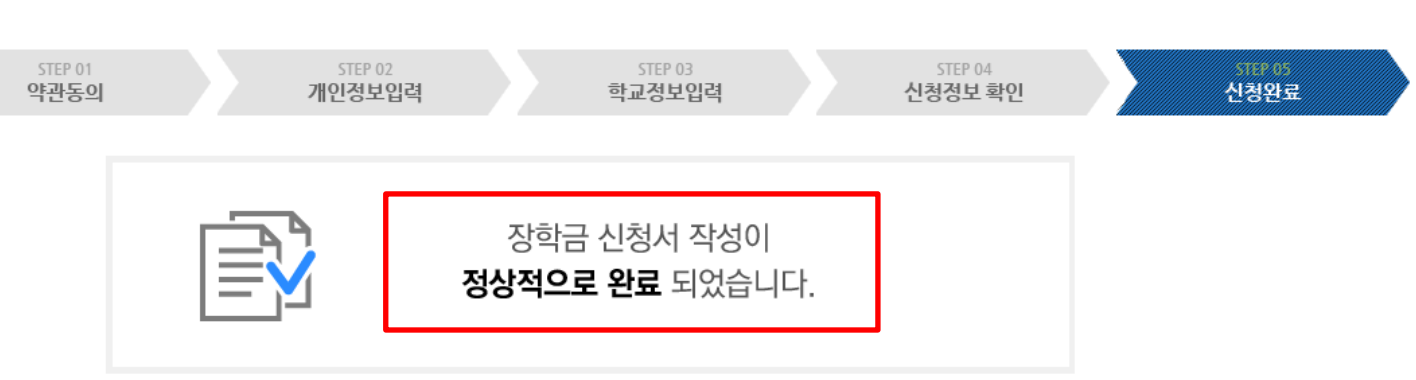

### 신청서 작성

## 신청서작성

## 푸른등대 기부장학금 신청하기 : 장학금 신청 완료